### Nastavna jedinica: Funkcije: Sum, Average, Count, Max, Min

Cilj: Cilj današnjeg časa je da se upoznate sa sa osnovnim funkcijama u Excel-u

Jedna od najvažnijih mogućnosti *Excel* aplikacije jeste mogućnost korišćenja matematičkih formula na podacima iz tabela. Zapravo, podaci ne moraju nužno biti u tabeli, tabele uglavnom služe da bi ceo sadržaj bio pregledniji i čitljiviji. Postoji mnogo različitih funkcija koje se koriste kod obrade podataka, a ovde će biti reči o funkcijama SUM, AVERAGE, COUNT, MAX, MIN. Funkcija **SUM** služi za sabiranje, funkcija **AVERAGE** služi za izračunavanje prosečne vrednosti, tj. aritmetičke sredine, **COUNT** vrši prebrojavanje numeričkih vrednosti, **MAX** i **MIN** daju najveću, odnosno najmanju vrednost u datom opsegu.

### Način upotrebe funkcija

Da bismo videli na koji način ove funkcije rade najbolje je krenuti sa unosom podataka. Kreirajte sledeću tabelu

| X  | □ ·· · · · · · · · · · ·                   |                                               |              |                                  |           |
|----|--------------------------------------------|-----------------------------------------------|--------------|----------------------------------|-----------|
| F  | ile Home Inse                              | ert Page Layout                               | Formulas Dat | a Review Vie                     | ew Add-li |
| Pa | Cut<br>□ Gopy ▼<br>ste<br>√ Format Painter | Calibri · · · · · · · · · · · · · · · · · · · | 11 · A A ·   | = <sub>=</sub> »,.<br>= = ∃ :≢ : | Wrap Wrap |
|    | Clipboard 5                                | Font                                          | E.           | Align                            | ment      |
|    | J7 •                                       | • (= f <sub>x</sub>                           |              |                                  |           |
|    | А                                          | В                                             | С            | D                                | E         |
| 1  |                                            | broj 1                                        | broj 2       | broj 3                           |           |
| 2  |                                            | 25                                            | 46           | 25                               |           |
| 3  |                                            | 45                                            | 98           | 14                               |           |
| 4  |                                            | 89                                            | 74           | 36                               |           |
| 5  |                                            | 63                                            | 23           | 99                               |           |
| 6  |                                            | 54                                            | 65           | 47                               |           |
| 7  |                                            | 78                                            | 47           | 34                               |           |
| 8  |                                            | 65                                            | 89           | 15                               |           |
| 9  |                                            | 89                                            | 63           | 76                               |           |
| 10 |                                            | 74                                            | 25           | 78                               |           |
| 11 | Zbir                                       |                                               |              |                                  |           |
| 12 | Prosek                                     |                                               |              |                                  |           |
| 13 | Ukupan broj                                |                                               |              |                                  |           |
| 14 | Najveći član                               |                                               |              |                                  |           |
| 15 | Najmanji član                              |                                               |              |                                  |           |
| 16 |                                            |                                               |              |                                  |           |
| 17 |                                            |                                               |              |                                  |           |

Naš zadatak je dakle da primenom odgovarajućih funkcija izvršimo zadata izračunavanja.

#### Računanje zbira

Za računanje zbira koristićemo funkciju SUM. Opšti način ispisa ove funkcije je =SUM(ćelija1;ćelija2;ćelija3;.....) Dakle možemo kliknuti na ćeliju gde želimo da izračunamo rezultat (u ovom slučaju ćeliju B11) i upišemo formulu =SUM(B2;B3;B4;B5;B6;B7;B8;B9;B10)

Pritiskom na taster ENTER u ćeliji B11 će se pojaviti rezultat 582. Ako, kao u ovom primeru, imamo zadatak da izračunamo zbir susednih ćelija, puno je jednostavnije koristiti sledeću formulu

=SUM(B2:B10) posle koje naravno sledi taster ENTER

Rezultat će naravno biti isti, 582.

| 0  |              | 05           |  |
|----|--------------|--------------|--|
| 9  |              | 89           |  |
| 10 |              | 74           |  |
| 11 | Zbir         | =SUM(B2:B10) |  |
| 12 | Prosek       |              |  |
| 13 | Ukupan broj  |              |  |
| 14 | Najveći član |              |  |

| 5  |              |     |  |
|----|--------------|-----|--|
| 10 |              | 74  |  |
| 11 | Zbir         | 582 |  |
| 12 | Prosek       |     |  |
| 13 | Ukupan broj  |     |  |
| 14 | Naiveći član |     |  |

# Računanje proseka

Za računanje zbira koristićemo funkciju AVERAGE. Opšti način ispisa ove funkcije je =AVERAGE(ćelija1;ćelija2;ćelija3;.....)

Slično kao i u prethodnom kliknućemo u ćeliju B12 i upisati sledeću formulu:

=AVERAGE(B2:B10)

| 10 |              | 74               | 10     |                | 74          |  |
|----|--------------|------------------|--------|----------------|-------------|--|
| 11 | Zbir         | 582              | 11     | Zbir           | 582         |  |
| 12 | Prosek       | =AVERAGE(B2:B10) | 12     | Prosek         | 64,66666667 |  |
| 13 | Ukupan broj  |                  | <br>13 | Ukupan broj    |             |  |
| 14 | Najveći član |                  | 14     | Naiveći član   |             |  |
| _  |              |                  |        | ruj veer eluit |             |  |

### Funkcija prebrojavanja

Za prebrojavanje numeričkih ćelija koristimo funkciju COUNT. Opšti način ispisa ove funkcije je =COUNT(ćelija1;ćelija2;ćelija3;.....)

Slično kao i u prethodnom kliknućemo u ćeliju B13 i upisati sledeću formulu:

=COUNT(B2:B10)

| .0 |              | 74             | 10 |              | 74                 |
|----|--------------|----------------|----|--------------|--------------------|
| .1 | Zbir         | 582            | 11 | 7hir         | 582                |
| .2 | Prosek       | 64,66666667    | 12 | Prosek       | 64 6666667         |
| .3 | Ukupan broj  | =COUNT(B2:B10) | 13 | likunan broi | ۵ <u>4,0000007</u> |
| .4 | Najveći član |                |    | Naiveći član |                    |

# Funkcija pronalaženja najvećeg člana

Za pronalaženje najvećeg člana koristimo funkciju MAX. Opšti način ispisa ove funkcije je =MAX(ćelija1;ćelija2;ćelija3;.....)

Slično kao i u prethodnom kliknućemo u ćeliju B14 i upisati sledeću formulu posle koje pritisnemo ENTER: =MAX(B2:B10)

| 0 |               | 74           |   | .0 |       |
|---|---------------|--------------|---|----|-------|
| 1 | Zbir          | 582          |   | .1 | Zbir  |
| 2 | Prosek        | 64,66666667  |   | .2 | Prose |
| 3 | Ukupan broj   | 9            |   | .3 | Ukupa |
| 4 | Najveći član  | =MAX(B2:B10) | Ļ | .4 | Najve |
| 5 | Naimanii član |              |   | -  |       |

| U |              | /4          |  |
|---|--------------|-------------|--|
| 1 | Zbir         | 582         |  |
| 2 | Prosek       | 64,66666667 |  |
| 3 | Ukupan broj  | 9           |  |
| 4 | Najveći član | 89          |  |
| _ |              |             |  |

# Funkcija pronalaženja najmanjeg člana

Za pronalaženje najvećeg člana koristimo funkciju MIN. Opšti način ispisa ove funkcije je =MIN(ćelija1;ćelija2;ćelija3;.....)

Slično kao i u prethodnom kliknućemo u ćeliju B15 i upisati sledeću formulu posle koje pritisnemo ENTER: =MIN(B2:B10)

| .0 |               | 74           |          | 0        |               | 74          |   |
|----|---------------|--------------|----------|----------|---------------|-------------|---|
| .1 | Zbir          | 582          | <b>-</b> | .1       | Zbir          | 582         | 1 |
| 2  | Prosek        | 64,66666667  |          | .2       | Prosek        | 64,66666667 |   |
| 3  | Ukupan broj   | 9            | <b>—</b> | .3       | Ukupan broj   | 9           |   |
| 4  | Najveći član  | 89           |          | 4        | Najveći član  | 89          |   |
| 5  | Najmanji član | =MIN(B2:B10) | $\Box$   | .5       | Najmanji član | 25          |   |
| ~  |               |              | <u> </u> | <u> </u> |               |             |   |

Napomena: U svim prethodnim primerima nazive funkcija smo unosili velikim slovima. Isti rezultat bi dobili i da smo ih pisali malim slovima.

Rezultate u kolonama C i D možete dobiti ukucavanjem adekvatnih funkcija ili prevlačenjem kako smo to radili, kada smo unosili formule za računanje osnovnih aritmetičkih operacija.

| 1      | Zbir          | 582         | U     |               | /4          | 20          | /0         |
|--------|---------------|-------------|-------|---------------|-------------|-------------|------------|
| 2      | Prosek        | 64,66666667 | 1     | Zbir          | 582         | 530         | 424        |
| 3      | Ukupan broj   | 9           | <br>2 | Prosek        | 64,66666667 | 58,88888889 | 47,1111111 |
| 4      | Najveći član  | 89          | <br>3 | Ukupan broi   | 9           | 9           | 9          |
| 5      | Najmanji član | 25          | 4     | Naiveći član  | 89          | 98          | 99         |
| 6<br>7 |               |             | <br>5 | Najmanji član | 25          | 23          | 14         |
| /      |               |             | 6     |               |             |             |            |

### Zadatak za vežbanje:

Koristeći program za tabelarna računanja kreirati sledeću tabelu i primenom funkcija SUM, AVERAGE, COUNT MAX I MIN obaviti odgovarajuća izračunavanja.

|      |   |                    | <b>B</b> . |                 |             |            |   |        |   |
|------|---|--------------------|------------|-----------------|-------------|------------|---|--------|---|
| - 24 | A | В                  | С          | D               | E           | F          | G | H      | 1 |
| 1    |   |                    |            |                 |             |            |   |        |   |
| 2    |   |                    |            |                 |             |            |   |        |   |
| 3    |   |                    | Ocene      | pismenih zadata | ka          |            |   |        |   |
| 4    |   |                    |            |                 |             |            |   |        |   |
| 5    |   | Učenik             | l pismeni  | II pismeni      | III pismeni | IV pismeni |   | Prosek |   |
| 6    |   | Petrović Petar     | 2          | 2               | 2           | 2          |   | 2,00   |   |
| 7    |   | Marković Marko     | 1          | 2               | 3           | 4          |   | 2,50   |   |
| 8    |   | Milić Milena       | 3          | 4               | 5           | 3          |   | 3,75   |   |
| 9    |   | Aleksić Aleksa     | 3          | 3               | 4           |            |   | 3,33   |   |
| 10   |   | Bošković Boško     |            | 5               | 4           |            |   | 4,50   |   |
| 11   |   | Živković Živko     | 3          | 4               | 4           | 3          |   | 3,50   |   |
| 12   |   | Zdravković zdravka | 3          | 2               | 3           |            |   | 2,67   |   |
| 13   |   | Katić Kata         |            | 2               | 1           | 3          |   | 2,00   |   |
| 14   |   |                    |            |                 |             |            |   |        |   |
| 15   |   | Broj ocena         | 6          | 8               | 8           | 5          |   |        |   |
| 16   |   | Prosek             | 2,5        | 3               | 3,25        | 3          |   |        |   |
| 17   |   | Maksimum           | 3          | 5               | 5           | 4          |   |        |   |
| 18   |   | Minimum            | 1          | 2               | 1           | 2          |   |        |   |
| 19   |   |                    |            |                 |             |            |   |        |   |